[User Manual]

# Indian Railway Works Contract Management System (IR-WCMS)

Release of PG/SD Module

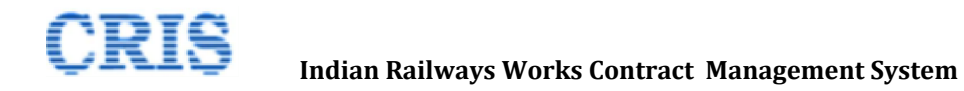

#### Welcome to IR-WCMS

After typing of above mentioned URL in the address bar of Web Browser, the IRWCMS main screen appears as:

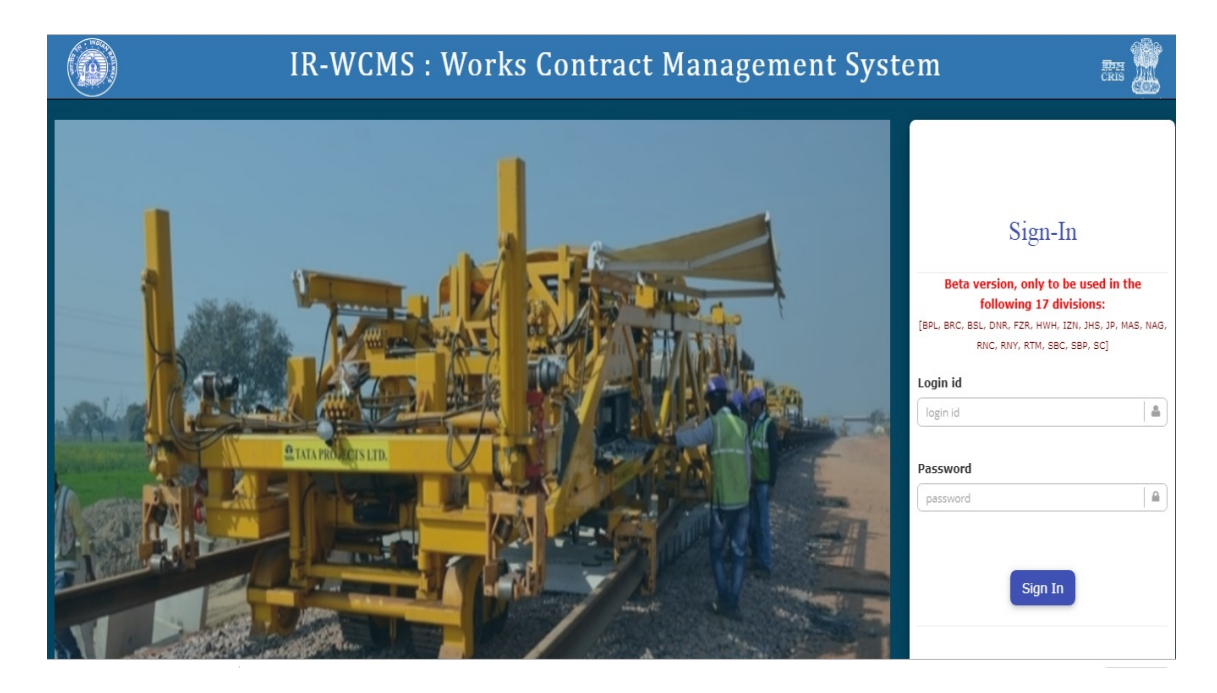

After logging into the application by existing user credentials, the user is taken to Home Page as shown below:

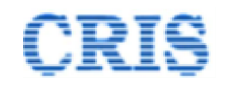

#### **1.1.** Release of PG/SD Module Menu on Home Page of IRWCMS

| IR-Wa  | CMS           |     | Wor      | ks and Contract           | Management S        | ystem              |                |         | v                        | Velcome SVA F                    |
|--------|---------------|-----|----------|---------------------------|---------------------|--------------------|----------------|---------|--------------------------|----------------------------------|
| 倄 Home | Contract ~    | 🖉 B | illing ~ | Release of PG/SD ~        | Non Schedule Item ~ | Extension of DOC ~ | Correspondence | ~       | Report                   | Profile                          |
| 9 Agr  | eement        |     | <        | Application by Contractor | >                   |                    |                | 1<br>1  | Billing<br>#<br>I SWR/SE | Bill No.<br>3C/Civil/2019/0002/I |
|        |               |     |          |                           |                     |                    |                |         |                          |                                  |
| O Cor  | respondence   |     |          |                           |                     |                    |                | 0<br>No | Release of<br>Record Fou | FPG/SD<br>Ind.                   |
| 0 Ext  | ension of DOC |     |          |                           |                     |                    |                | 0       | Non Schee                | dule Items                       |

The home page of the IRWCMS coordinator appears as follows

User need to click upon link "Release of PG/SD" and click on the sub-menu "Application by Contractor". A new screen opens namely "Application by Contractor" as under:

#### **1.2.** Application by Contractor Screen

This screen is used to list all the LOAs under that Contractor. Select the particular LOA to fill the corresponding Release of PG/SD.

| ontract Management          | Svst | tem            |            | Welc                                         | ome SVA RIKK | KON LUBES PRIVATE LIMITED-CHENNAI. |
|-----------------------------|------|----------------|------------|----------------------------------------------|--------------|------------------------------------|
| f PG/SD - Non Schedule Item | Sea  | arch LOA       |            |                                              |              | ×                                  |
|                             |      |                |            |                                              |              | ^                                  |
|                             | #    | LOA No.        | LOA Date   | Contractor Name                              | Select       | st                                 |
| No. Q                       | 1    | 01514270003186 | 09/07/2019 | SVA RIKKON LUBES PRIVATE<br>LIMITED-CHENNAI. |              |                                    |
| •                           |      |                |            |                                              | ¥ Clos       | ose                                |
| No file chosen              |      |                |            |                                              |              |                                    |
|                             |      |                |            |                                              |              |                                    |

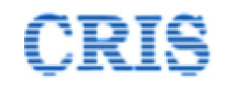

#### After selecting the LOA, the screen appears as below:

| IR-W   | aCMS                | Wo           | rks Contract Mar     | nagement Syster     | n      |                |                    |              |     | Welco     | me |
|--------|---------------------|--------------|----------------------|---------------------|--------|----------------|--------------------|--------------|-----|-----------|----|
| 倄 Home | 🖉 Contract 🗸        | 🛃 Billing 🗸  | Release of PG/SD ~   | Non Schedule Item ~ | 🛃 Cont | ract Variation | Extension of DOC ~ | Corresponden | ace | P Report  |    |
| G F    | elease of PG        | i/SD > Appli | cation by Contractor |                     |        |                |                    |              |     |           |    |
| Sear   | ch LOA/Contract:    |              | 00844910002657       | Q Search            |        |                |                    |              |     |           |    |
| App    | lication by Contr   | ractor       |                      |                     |        |                |                    |              |     |           |    |
| Subj   | ect:                |              | Release of PG        |                     | •      | ]              |                    |              |     |           |    |
| Addr   | essed To:           |              | -[-Select-]-         |                     | ~      | Copy To:       |                    |              |     |           |    |
| Cont   | ractor's Letter No. |              |                      |                     |        | Date:          |                    |              |     | ſ         |    |
| Uplo   | ad Completion Certi | ficate:      | Choose File No       | file chosen         |        |                |                    |              |     |           |    |
| Uplo   | ad Letter:          |              | Choose File No       | file chosen         |        |                |                    |              |     |           |    |
| C      | Add Document(s)     |              |                      |                     |        |                |                    |              |     |           |    |
| Rem    | arks :              |              |                      |                     |        |                |                    |              |     |           |    |
|        | Generate PG Rele    | ease PDF     |                      |                     |        |                |                    |              |     | ave 🕅 Sen | ıd |

Please fill all the fields (like subject, address to, copy to, letter no., letter date, upload all documents, etc.).

After save the details, generate PDF and then Sign it.

| Search LOA/Contract:          | 00844910002657          | Q Search    |                        |                                  |
|-------------------------------|-------------------------|-------------|------------------------|----------------------------------|
| Application by Contractor     |                         |             |                        |                                  |
| ubject:                       | Release of PG           | •           |                        |                                  |
| uddressed To:                 | Sr. DEN (Co)/SBC (sdeno | sbc) V Copy | o: ADEN 2/SE ADEN 3/SE | 3C (aden2sbc)<br>3C (aden3sbc) 🙁 |
| Contractor's Letter No.       | letter 1                | Date:       | 25/09/2019             |                                  |
| • Uploaded Document(s)        | )                       |             |                        |                                  |
| pload Completion Certificate: | Choose File No file ch  | osen        |                        |                                  |
| oload Letter:                 | Choose File No file ch  | osen        |                        |                                  |
| Add Document(s)               |                         |             |                        |                                  |
| emarks :                      |                         |             |                        |                                  |
| Generate PG Release PDF       |                         |             |                        | 🖺 Save M Se                      |

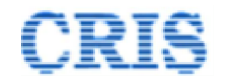

After filling all the details send the "Release of PG/SD" to the "Address to" OR Engineer. After sending, a Marking screen will appear as:

|    | File Marked Succ                | essfully            | Releas<br>Sr. DEI<br>sdencs | <b>e of PG/SD Marked t</b><br>N (Co)/SBC<br>bc | D:                          |                                                       |
|----|---------------------------------|---------------------|-----------------------------|------------------------------------------------|-----------------------------|-------------------------------------------------------|
| Co | py To.                          |                     | Markin                      | <b>g Date: 🛗</b> 25/09/2019                    |                             |                                                       |
|    |                                 |                     | Marke                       | d for Action :                                 |                             | Forwarding of Application for Examination by Engineer |
|    |                                 |                     |                             |                                                |                             |                                                       |
| #  | Correspondence No               | Correspondence Date | Agreement No                | LOA No                                         | Address To                  | Сору То                                               |
| 1  | SWR/SBC/Civil/2019/0012/CD-0003 | 25/09/2019          | SWR/SBC/Civil/2019/0012     | 00844910002657                                 | Sr. DEN (Co)/SBC (sdencsbc) | ADEN 2/SBC (aden2sbc),ADEN 3/SBC (aden3sbc)           |

### **1.3.** Forwarding of Application for Examination by Engineer Screen

| 🕛 In       | ıbox: Bill(s)   |                   |                           |                     |  |
|------------|-----------------|-------------------|---------------------------|---------------------|--|
| No R       | Record Found.   |                   |                           |                     |  |
|            |                 |                   |                           |                     |  |
|            |                 |                   |                           |                     |  |
| <b>0</b> R | elease of PG/SD |                   |                           |                     |  |
| #          | LOA NO.         | Correspondence No | Correspondence From       | Correspondence Type |  |
| 4          | 00044720004040  |                   | helusemishander@gmeil.com | Deleges of BC       |  |

|   | 1 | 00841730001046 | SWR/SBC/Civil/2019/0006/CD 0005 | balusamishander@gmail.com | Release of PG |   |
|---|---|----------------|---------------------------------|---------------------------|---------------|---|
| < | 2 | 01514270003186 | SWR/SBC/Civil/2019/0002/CD-0003 | ARAVI@RIKKONLUBE.COM      | Release of PG | Ø |
|   | 3 | 00841730001046 | SWR/SBC/CIVII/2019/0006/CD-0003 | balusamichander@gmail.com | Release of PG | Ø |
|   | 4 | 01514270003186 | SWR/SBC/Civil/2019/0002/CD-0001 | ARAVI@RIKKONLUBE.COM      | Release of SD | Ø |
|   |   |                |                                 |                           |               |   |

| • Contract Variation |  |  |  |
|----------------------|--|--|--|
| No Record Found.     |  |  |  |
|                      |  |  |  |

Upon clicking the button *L*, Engineer can view the received "Release of PG/SD" as below:

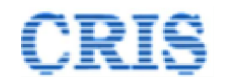

| I Forwarding of Application for Examina                | ation by Engineer                                                                                                    |  |  |  |  |  |
|--------------------------------------------------------|----------------------------------------------------------------------------------------------------|--|--|--|--|--|
| Search LOA/Contract:                                   | 01514270003186 Q                                                                                                    |  |  |  |  |  |
| <ul> <li>Agreement Details</li> </ul>                  |                                                                                                    |  |  |  |  |  |
| • Bill Details                                         | Bill Details                                                                                                    |  |  |  |  |  |
| • Contractor's Application for Release of PG           |                                                                                                    |  |  |  |  |  |
| <ul> <li>Comments</li> </ul>                           | • Comments                                                                                                    |  |  |  |  |  |
| Action: -Select                                        | pplion-                                                                                                    |  |  |  |  |  |
| Remarks if any:<br>Being for<br>Being ret<br>Being ret | Iplion-<br>warded for Examination.<br>urmed for compliance as per remarks given below.<br>urmed. Release of PG not required at this stage. |  |  |  |  |  |
| Send To:                                               |                                                                                                    |  |  |  |  |  |
| Save Send                                              |                                                                                                    |  |  |  |  |  |

Select the "Action" and mention Remarks, if any and then send to the "Release of PG/SD" to AEN or return to Contractor if any corrections needed. After sending, a Marking screen will appear as:

| File Marked Suc                   | ccessfully          | Release<br>ADEN1/<br>aden1st | e of PG/SD M<br>(SBC<br>DC      | larked to: |                                             |
|-----------------------------------|---------------------|------------------------------|---------------------------------|------------|---------------------------------------------|
| Сору То.                          |                     | Marking<br>Marked            | J Date: 🛗 25/<br>I for Action : | 09/2019    | Examination by Engineer's Representative    |
| # Correspondence No               | Correspondence Date | Agreement No                 | LOA No                          | Address To | Сору То                                     |
| 1 SWR/SBC/Civil/2019/0012/CD-0003 | 25/09/2019          | SWR/SBC/Civil/2019/0012      | ✓ Forwarded Successfully!       |            | ADEN 2/SBC (aden2sbc),ADEN 3/SBC (aden3sbc) |

| as.    |                                 |                         |                |                          |                     |                             |        |
|--------|---------------------------------|-------------------------|----------------|--------------------------|---------------------|-----------------------------|--------|
| 🖉 Rele | ease of PG/SD > Outbox          |                         |                |                          |                     |                             |        |
| Sr.No. | Correspondence No.              | Agreement No.           | Loa No.        | Sent To                  | Sent Date           | Currently With              | Action |
| 1      | SWR/SBC/Civil/2019/0012/CD-0002 | SWR/SBC/Civil/2019/0012 | 00844910002657 | ADEN1/SBC (aden1sbc)     | 23/09/2019 06:30:57 | Sr. DEN (Co)/SBC (sdencsbc) |        |
| 2      | SWR/SBC/Civil/2019/0012/CD-0003 | SWR/SBC/Civil/2019/0012 | 00844910002657 | ADEN1/SBC (aden1sbc)     | 25/09/2019 02:49:53 | ADEN1/SBC (aden1sbc)        | ()     |
| 3      | SWR/SBC/Civil/2019/0012/CD-0002 | SWR/SBC/Civil/2019/0012 | 00844910002657 | OS/Works 1 (osworks1sbc) | 23/09/2019 06:32:41 | Sr. DEN (Co)/SBC (sdencsbc) | ~      |
| 4      | SWR/SBC/Civil/2019/0012/CD-0002 | SWR/SBC/Civil/2019/0012 | 00844910002657 | DRM/SBC (drmsbc)         | 23/09/2019 06:33:24 | Sr. DEN (Co)/SBC (sdencsbc) |        |
| 5      | SWR/SBC/Civil/2019/0012/CD-0002 | SWR/SBC/Civil/2019/0012 | 00844910002657 | srdfmsbc (sdfmsbc)       | 23/09/2019 06:36:04 | Sr. DEN (Co)/SBC (sdencsbc) |        |

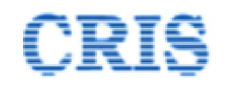

#### **1.4. Examination by Engineer's Representative Screen**

| Inbox: PG(s)       |                                 |                          |                     |
|--------------------|---------------------------------|--------------------------|---------------------|
| No Record Found.   |                                 |                          |                     |
|                    |                                 |                          |                     |
|                    |                                 |                          |                     |
| Inbox: Agreement(  | (s)                             |                          |                     |
| No Record Found.   |                                 |                          |                     |
|                    |                                 |                          |                     |
|                    |                                 |                          |                     |
| • Release of PG/SD |                                 |                          |                     |
| # LOA NO.          | Correspondence No               | Correspondence From      | Correspondence Type |
| 1 01514270003186   | SWR/SBC/Civil/2019/0002/CD-0003 | ARAVI@RIKKONLUBE.COM     | Release of PG       |
|                    |                                 |                          |                     |
|                    |                                 |                          |                     |
| Contract Variation | L                               |                          |                     |
|                    |                                 |                          |                     |
| pon clicking the b | outton 💷, AEN can view the      | e received "Release of F | PG/SD" as below:    |
| 0                  | ,                               |                          |                     |

| earch LOA/Contract:                   | 01514270003186 Q                                                                                               |
|---------------------------------------|----------------------------------------------------------------------------------------------------|
| <ul> <li>Agreement Details</li> </ul> |                                                                                                    |
| • Bill Details                        |                                                                                                    |
| • Contractor's Application            | for Release of PG                                                                                              |
| Comments                              |                                                                                                    |
| Action:                               | Salast Option                                                                                                  |
| Remarks if any:                       | -Select Option-<br>-Select Option-<br>Examined & proposal is in order. Being forwarded for further processing. |
|                                       | Examined & proposal not found in order. May be returned for compliance as per remarks given below.             |
|                                       |                                                                                                    |

Select the "Action" and mention Remarks, if any and then send to the "Release of PG/SD" to Engineer or return to Contractor if any corrections needed. After sending, a Marking screen will appear as:

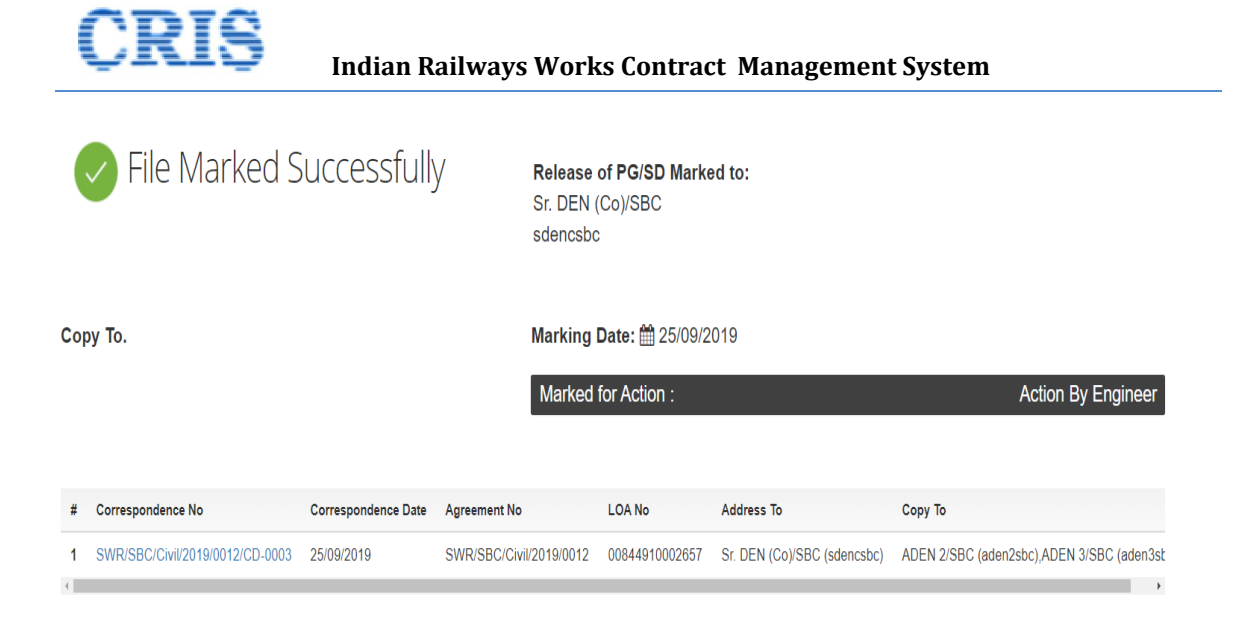

| s ke   | lease of PG/SD > Outbox             | >                       |                |                                |                        |                                |       |
|--------|-------------------------------------|-------------------------|----------------|--------------------------------|------------------------|--------------------------------|-------|
| Sr.No. | Correspondence No.                  | Agreement No.           | Loa No.        | Sent To                        | Sent Date              | Currently With                 | Actio |
|        | SWR/SBC/Civil/2019/0012/CD-<br>0003 | SWR/SBC/Civil/2019/0012 | 00844910002657 | Sr. DEN (Co)/SBC<br>(sdencsbc) | 25/09/2019<br>03:02:08 | Sr. DEN (Co)/SBC<br>(sdencsbc) | 0     |
| )      | SWR/SBC/Civil/2019/0012/CD-<br>0002 | SWR/SBC/Civil/2019/0012 | 00844910002657 | Sr. DEN (Co)/SBC<br>(sdencsbc) | 23/09/2019<br>06:31:45 | Sr. DEN (Co)/SBC (sdencsbc)    |       |

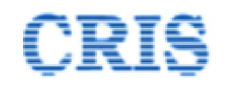

#### **1.5.** Action by Engineer Screen

| Inbox: Bill(s)   |  |  |  |
|------------------|--|--|--|
| No Record Found. |  |  |  |
|                  |  |  |  |

| <b>D</b> I | Release of PG/SD |                                 |                           |                     |   |
|------------|------------------|---------------------------------|---------------------------|---------------------|---|
| #          | LOA NO.          | Correspondence No               | Correspondence From       | Correspondence Type |   |
| 1          | 00841730001046   | SWR/SBC/Civil/2019/0006/CD-0005 | balusamichander@gmail.com | Release of PG       | G |
| 2          | 01514270003186   | SWR/SBC/Civil/2019/0002/CD-0003 | ARAVI@RIKKONLUBE.COM      | Release of PG       | G |
| 3          | 00841730001046   | SWR/SBC/CIVII/2019/0006/CD-0003 | parusamicnanger@gmail.com | Release of PG       | Ø |
| 4          | 01514270003186   | SWR/SBC/Civil/2019/0002/CD-0001 | ARAVI@RIKKONLUBE.COM      | Release of SD       | Ø |

| <b>9</b> Contract Variation |  |  |
|-----------------------------|--|--|
| No Record Found.            |  |  |
|                             |  |  |

Upon clicking the button *lease*, Engineer can view the received "Release of PG/SD" as below:

| I Action By Engineer                               |                                                                                                    |
|----------------------------------------------------|----------------------------------------------------------------------------------------------------|
| Search LOA/Contract:                               | 01514270003186                                                                                                    |
| • Agreement Details                                |                                                                                                    |
| • Bill Details                                     |                                                                                                    |
| • Contractor's Application for Release             | e of PG                                                                                                    |
| • Comments                                         |                                                                                                    |
| Action: -Select                                    | Option-                                                                                                    |
| Remarks if any:<br>Being F<br>Propose<br>Being for | Option-<br>orwarded to Contract Signing Authority(CSA) for approval.<br>al not found in order. Being returned for compliance as per remarks given below.<br>Inwarded for Examination. |
| Send To:                                           |                                                                                                    |
| Save Send                                          |                                                                                                    |

Select the "Action" and mention Remarks, if any and then send to the "Release of PG/SD" to Engineer's Office or CSA or return to Contractor if any corrections needed. After sending, a Marking screen will appear as:

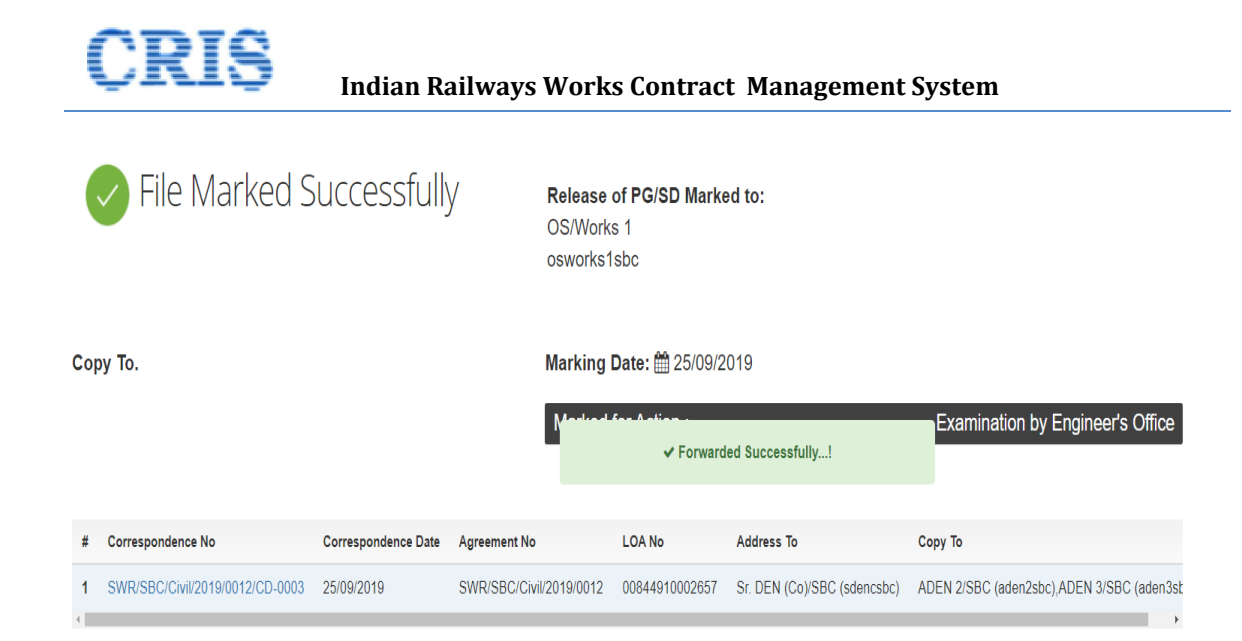

| 🕑 Re   | ease of PG/SD > Outbox          |                         |                |                          |                     |                             |        |
|--------|---------------------------------|-------------------------|----------------|--------------------------|---------------------|-----------------------------|--------|
| Sr.No. | Correspondence No.              | Agreement No.           | Loa No.        | Sent To                  | Sent Date           | Currently With              | Action |
| 1      | SWR/SBC/Civil/2019/0012/CD-0002 | SWR/SBC/Civil/2019/0012 | 00844910002657 | ADEN1/SBC (aden1sbc)     | 23/09/2019 06:30:57 | Sr. DEN (Co)/SBC (sdencsbc) |        |
| 2      | SWR/SBC/Civil/2019/0012/CD-0003 | SWR/SBC/Civil/2019/0012 | 00844910002657 | ADEN1/SBC (aden1sbc)     | 25/09/2019 02:49:53 | OS/Works 1 (osworks1sbc)    |        |
| 3      | SWR/SBC/Civil/2019/0012/CD-0002 | SWR/SBC/Civil/2019/0012 | 00844910002657 | OS/Works 1 (osworks1sbc) | 23/09/2019 06:32:41 | Sr. DEN (Co)/SBC (sdencsbc) | $\sim$ |
| 4      | SWR/SBC/Civil/2019/0012/CD-0003 | SWR/SBC/Civil/2019/0012 | 00844910002657 | OS/Works 1 (osworks1sbc) | 25/09/2019 03:07:31 | OS/Works 1 (osworks1sbc)    | ( )    |
| 5      | SWR/SBC/Civil/2019/0012/CD-0002 | SWR/SBC/Civil/2019/0012 | 00844910002657 | DRM/SBC (drmsbc)         | 23/09/2019 06:33:24 | Sr. DEN (Co)/SBC (sdencsbc) | $\cup$ |
| 6      | SWR/SBC/Civil/2019/0012/CD-0002 | SWR/SBC/Civil/2019/0012 | 00844910002657 | srdfmsbc (sdfmsbc)       | 23/09/2019 06:36:04 | Sr. DEN (Co)/SBC (sdencsbc) |        |

#### **1.6.** Examination by Engineer's Office Screen

| 01514270003186 SWR/SBC/Civil/2019/0002/CD-0003 ARAVI@RIKKONLUBE.COM Release of PG |
|-----------------------------------------------------------------------------------|
|                                                                                   |

Upon clicking the button *OS/Works* can view the received "Release of PG/SD" as below:

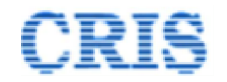

| I Examination by Engineer's of | fice                                                                                                    |
|--------------------------------|----------------------------------------------------------------------------------------------------|
| Search LOA/Contract:           | 01514270003186 Q                                                                                                    |
| • Agreement Details            |                                                                                                    |
| • Bill Details                 |                                                                                                    |
| • Contractor's Application fo  | r Release of PG                                                                                                    |
| • Comments                     |                                                                                                    |
| Action:                        | -Select Option-                                                                                                    |
| Remarks if any:                | -Select Option-<br>Examined & proposal is in order. Being forwarded for further processing.<br>Examined & proposal not found in order. May be returned for compliance as per remarks given below. |
| Send To:                       |                                                                                                    |
| Save Send                      |                                                                                                    |

Select the "Action" and mention Remarks, if any and then send to the "Release of PG/SD" to Engineer.

After sending, a Marking screen will appear as:

|    | File Marked S                   | Successfully        | Sr. DEN<br>Sr. DEN      | of PG/SD Marke<br>(Co)/SBC | əd to:                      |                                           |
|----|---------------------------------|---------------------|-------------------------|----------------------------|-----------------------------|-------------------------------------------|
| Co | ру То.                          |                     | Marking                 | Date: 🛗 25/09/2            | 019                         |                                           |
|    |                                 |                     | Marked                  | for Action :               |                             | Action By Engineer                        |
|    |                                 |                     |                         |                            |                             |                                           |
| #  | Correspondence No               | Correspondence Date | Agreement No            | LOA No                     | Address To                  | Сору То                                   |
| 1  | SWR/SBC/Civil/2019/0012/CD-0003 | 25/09/2019          | SWR/SBC/Civil/2019/0012 | 00844910002657             | Sr. DEN (Co)/SBC (sdencsbc) | ADEN 2/SBC (aden2sbc),ADEN 3/SBC (aden3st |

| Sr.No. | Correspondence No.                  | Agreement No.           | Loa No.        | Sent To                        | Sent Date              | Currently With                 | Actio |
|--------|-------------------------------------|-------------------------|----------------|--------------------------------|------------------------|--------------------------------|-------|
|        | SWR/SBC/Civil/2019/0012/CD-<br>0003 | SWR/SBC/Civil/2019/0012 | 00844910002657 | Sr. DEN (Co)/SBC<br>(sdencsbc) | 25/09/2019<br>03:02:08 | Sr. DEN (Co)/SBC<br>(sdencsbc) | 0     |
| )      | SWR/SBC/Civil/2019/0012/CD-<br>0002 | SWR/SBC/Civil/2019/0012 | 00844910002657 | Sr. DEN (Co)/SBC<br>(sdencsbc) | 23/09/2019<br>06:31:45 | Sr. DEN (Co)/SBC (sdencsbc)    |       |

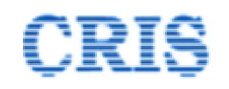

#### **1.7.** Action by Engineer Screen

| e  | elease of PG/SD   |                                 |                           |                     |
|----|-------------------|---------------------------------|---------------------------|---------------------|
|    | LOA NO.           | Correspondence No               | Correspondence From       | Correspondence Type |
|    | 00841730001046    | SWR/SBC/Civil/2019/0006/CD 0005 | balusamichander@gmail.com | Release of PG       |
|    | 01514270003186    | SWR/SBC/Civil/2019/0002/CD-0003 | ARAVI@RIKKONLUBE.COM      | Release of PG       |
|    | 00841730001046    | SWR/SBC/CIVII/2019/0006/CD-0003 | balusamichander@gmail.com | Release of PG       |
|    | 01514270003186    | SWR/SBC/Civil/2019/0002/CD-0001 | ARAVI@RIKKONLUBE.COM      | Release of SD       |
| Co | ontract Variation |                                 |                           |                     |
| R  | ecord Found.      |                                 |                           |                     |

| Search LOA/Contract:       | 01514270003186 Q                                                                                                    |
|----------------------------|----------------------------------------------------------------------------------------------------|
| • Agreement Details        |                                                                                                    |
| • Bill Details             |                                                                                                    |
| • Contractor's Application | on for Release of PG                                                                                                    |
| • Comments                 |                                                                                                    |
| Action:                    | -Select Option-                                                                                                    |
| Remarks if any:            | -Select Option-<br>Being Forwarded to Contract Signing Authority(CSA) for approval.<br>Proposal not found in order. Being returned for compliance as per remarks given below.<br>Being forwarded for Examination. |
| Send To:                   |                                                                                                    |
| Save Send                  |                                                                                                    |

Select the "Action" and mention Remarks, if any and then send to the "Release of PG/SD" to Engineer's Office or CSA or return to Contractor if any corrections needed.

If CSA and Engineer are same than Engineer can directly send "Release of PG" to Finance.

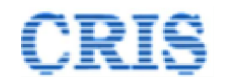

| Action By Engineer                    |                                                                                                    |                                                                                                    |
|---------------------------------------|----------------------------------------------------------------------------------------------------|----------------------------------------------------------------------------------------------------|
| Search LOA/Contract:                  | 01514270003186                                                                                                    | ٩                                                                                                    |
| <ul> <li>Agreement Details</li> </ul> |                                                                                                    |                                                                                                    |
| • Bill Details                        |                                                                                                    |                                                                                                    |
| • Contractor's Application for R      | lelease of PG                                                                                                    |                                                                                                    |
| Comments                              |                                                                                                    |                                                                                                    |
| Action:                               | Select Option-                                                                                                    |                                                                                                    |
| Remarks if any:                       | Select Option-<br>Being forwarded for Examination.<br>Proposal is in-order. Release of PG is approv<br>Proposal not found in order. Being returned fo | red. Being forwarded to Associate Finance for Release of PG<br>or compliance as per remarks given below. |
| Send To:                              |                                                                                                    |                                                                                                    |
| Save Send                             |                                                                                                    |                                                                                                    |
| After sending, a Ma                   | arking screen will a <sub>l</sub><br>Successfully                                                                                                    | ppear as:<br>Release of PG/SD Marked to:<br>DRM/SBC<br>drmsbc                                            |

Сору То.

•

Marking Date: 🛗 25/09/2019

|   |                                 |                     | Marked                  | for Action :   | Actio                       | n by Contract Signing Authority(CSA)      |
|---|---------------------------------|---------------------|-------------------------|----------------|-----------------------------|-------------------------------------------|
|   |                                 |                     |                         |                |                             |                                           |
|   |                                 |                     |                         |                |                             |                                           |
| # | Correspondence No               | Correspondence Date | Agreement No            | LOA No         | Address To                  | Сору То                                   |
| 1 | SWR/SBC/Civil/2019/0012/CD-0003 | 25/09/2019          | SWR/SBC/Civil/2019/0012 | 00844910002657 | Sr. DEN (Co)/SBC (sdencsbc) | ADEN 2/SBC (aden2sbc),ADEN 3/SBC (aden3st |
| € |                                 |                     |                         |                |                             | ÷                                         |

| C Re   | lease of PG/SD > Outbox         |                         |                |                          |                     |                             |          |
|--------|---------------------------------|-------------------------|----------------|--------------------------|---------------------|-----------------------------|----------|
| Sr.No. | Correspondence No.              | Agreement No.           | Loa No.        | Sent To                  | Sent Date           | Currently With              | Action   |
| 1      | SWR/SBC/Civil/2019/0012/CD-0002 | SWR/SBC/Civil/2019/0012 | 00844910002657 | ADEN1/SBC (aden1sbc)     | 23/09/2019 06:30:57 | Sr. DEN (Co)/SBC (sdencsbc) |          |
| 2      | SWR/SBC/Civil/2019/0012/CD-0003 | SWR/SBC/Civil/2019/0012 | 00844910002657 | ADEN1/SBC (aden1sbc)     | 25/09/2019 02:49:53 | DRM/SBC (drmsbc)            |          |
| 3      | SWR/SBC/Civil/2019/0012/CD-0002 | SWR/SBC/Civil/2019/0012 | 00844910002657 | OS/Works 1 (osworks1sbc) | 23/09/2019 06:32:41 | Sr. DEN (Co)/SBC (sdencsbc) |          |
| 4      | SWR/SBC/Civil/2019/0012/CD-0003 | SWR/SBC/Civil/2019/0012 | 00844910002657 | OS/Works 1 (osworks1sbc) | 25/09/2019 03:07:31 | DRM/SBC (drmsbc)            |          |
| 5      | SWR/SBC/Civil/2019/0012/CD-0002 | SWR/SBC/Civil/2019/0012 | 00844910002657 | DRM/SBC (drmsbc)         | 23/09/2019 06:33:24 | Sr. DEN (Co)/SBC (sdencsbc) | $\sim$   |
| 6      | SWR/SBC/Civil/2019/0012/CD-0003 | SWR/SBC/Civil/2019/0012 | 00844910002657 | DRM/SBC (drmsbc)         | 25/09/2019 03:10:31 | DRM/SBC (drmsbc)            | ()       |
| 7      | SWR/SBC/Civil/2019/0012/CD-0002 | SWR/SBC/Civil/2019/0012 | 00844910002657 | srdfmsbc (sdfmsbc)       | 23/09/2019 06:36:04 | Sr. DEN (Co)/SBC (sdencsbc) | $\smile$ |

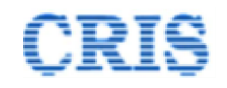

#### **1.8.** Action by Contract Signing Authority Screen

|    | ecora Founa.    |                                 |                      |                     |   |
|----|-----------------|---------------------------------|----------------------|---------------------|---|
|    |                 |                                 |                      |                     |   |
| Re | elease of PG/SD |                                 |                      |                     |   |
| #  | LOA NO.         | Correspondence No               | Correspondence From  | Correspondence Type |   |
| 1  | 01514270003186  | SWR/SBC/Civil/2019/0002/CD-0003 | ARAVI@RIKKONLUBE.COM | Release of PG       | ľ |
| _  |                 |                                 |                      |                     | _ |

Upon clicking the button *CSA* can view the received "Release of PG/SD" as below:

| 田 Action by Contract Signing Authority(CSA) |                                                                                                    |  |  |  |  |  |  |
|---------------------------------------------|----------------------------------------------------------------------------------------------------|--|--|--|--|--|--|
| Search LOA/Contract:                        | 01514270003186 Q                                                                                                    |  |  |  |  |  |  |
| • Agreement Details                         | Agreement Details                                                                                                    |  |  |  |  |  |  |
| Bill Details                                |                                                                                                    |  |  |  |  |  |  |
| • Contractor's Application for              | O Contractor's Application for Release of PG                                                                                                    |  |  |  |  |  |  |
| • Comments                                  |                                                                                                    |  |  |  |  |  |  |
| Action:                                     | -Select Oplion-                                                                                                    |  |  |  |  |  |  |
| Remarks if any:                             | -Select Option-<br>Proposal is in-order. Release of PG is approved.<br>Proposal not found in order. Being returned for compliance as per remarks given below.<br>Being forwarded for Examination. |  |  |  |  |  |  |
| Send To:                                    |                                                                                                    |  |  |  |  |  |  |
| Save Send                                   |                                                                                                    |  |  |  |  |  |  |

Select the "Action" and mention Remarks, if any and then send to the "Release of PG/SD" to Engineer after Approval or CSA Office for Examintion or return to Engineer if any corrections needed.

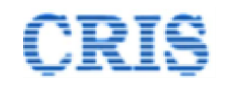

#### File Marked Successfully Release of PG/SD Marked to: OS/Works 2 osworks2sbc Marking Date: 25/09/2019 Сору То. Marked for Action : Examination by office of Contract Signing Authority(CSA) ✓ Forwarded Successfully...! # Correspondence No Correspondence Date Agreement No LUA NO Address 10 сору То 1 SWR/SBC/Civil/2019/0012/CD-0003 00844910002657 Sr. DEN (Co)/SBC (sdencsbc) ADEN 2/SBC (aden2sbc),ADEN 3/SBC (aden3sbc) 25/09/2019 SWR/SBC/Civil/2019/0012

If User wants to pull back the sent Release of PG (before any action could be taken by receiver), then choose the Outbox option from the Release of PG/SD menu. Pull back screen as:

| 🖉 Rele | ease of PG/SD > Outbox          |                         |                |                             |                     |                             |                   |
|--------|---------------------------------|-------------------------|----------------|-----------------------------|---------------------|-----------------------------|-------------------|
| Sr.No. | Correspondence No.              | Agreement No.           | Loa No.        | Sent To                     | Sent Date           | Currently With              | Action            |
| 1      | SWR/SBC/Civil/2019/0012/CD-0002 | SWR/SBC/Civil/2019/0012 | 00844910002657 | OS/Works 2 (osworks2sbc)    | 23/09/2019 06:34:08 | Sr. DEN (Co)/SBC (sdencsbc) | $\wedge$          |
| 2      | SWR/SBC/Civil/2019/0012/CD-0003 | SWR/SBC/Civil/2019/0012 | 00844910002657 | OS/Works 2 (osworks2sbc)    | 25/09/2019 03:13:30 | OS/Works 2 (osworks2sbc)    | (0)               |
| 3      | SWR/SBC/Civil/2019/0012/CD-0002 | SWR/SBC/Civil/2019/0012 | 00844910002657 | Sr. DEN (Co)/SBC (sdencsbc) | 23/09/2019 06:34:52 | Sr. DEN (Co)/SBC (sdencsbc) | $\mathbf{\nabla}$ |

### After sending, a Marking screen will appear as:

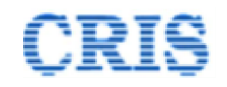

#### **1.9. Examination by Contract Signing Authority Office Screen**

|    | ecord Found.   |                                 |                      |                     |   |
|----|----------------|---------------------------------|----------------------|---------------------|---|
|    |                |                                 |                      |                     |   |
| Re | lease of ru/SD |                                 |                      |                     |   |
|    |                |                                 |                      |                     |   |
| #  | LOA NO.        | Correspondence No               | Correspondence From  | Correspondence Type |   |
|    | 04544070000400 | SWR/SBC/Civil/2019/0002/CD-0003 | ARAVI@RIKKONLUBE.COM | Release of PG       | G |
| 1  | 01514270003186 |                                 |                      |                     |   |
|    |                | SWR/SBC/Civil/2019/0002/CD-0003 | ARAVI@RIKKONLUBE.COM | Release of PG       |   |

Upon clicking the button *OS/Works* can view the received "Release of PG/SD" as below:

| III Examination by Contract Signing Authority(CSA) Office |                                                                                                    |  |  |  |  |  |
|-----------------------------------------------------------|----------------------------------------------------------------------------------------------------|--|--|--|--|--|
| Search LOA/Contract:                                      | 01514270003186 Q                                                                                                    |  |  |  |  |  |
| • Agreement Details                                       |                                                                                                    |  |  |  |  |  |
| Bill Details                                              |                                                                                                    |  |  |  |  |  |
| • Contractor's Application for Release                    | • Contractor's Application for Release of PG                                                                                                    |  |  |  |  |  |
| Comments                                                  |                                                                                                    |  |  |  |  |  |
| Action: -Select C                                         | Option-                                                                                                    |  |  |  |  |  |
| Remarks if any: Examine<br>Examine                        | d & proposal is in order. Being forwarded for approval.<br>d & proposal not found in order. May be returned for compliance as per remarks given below. |  |  |  |  |  |
|                                                           |                                                                                                    |  |  |  |  |  |
| Send To:                                                  |                                                                                                    |  |  |  |  |  |
| Save Send                                                 |                                                                                                    |  |  |  |  |  |

Select the "Action" and mention Remarks, if any and then send to the "Release of PG/SD" to CSA.

After sending, a Marking screen will appear as:

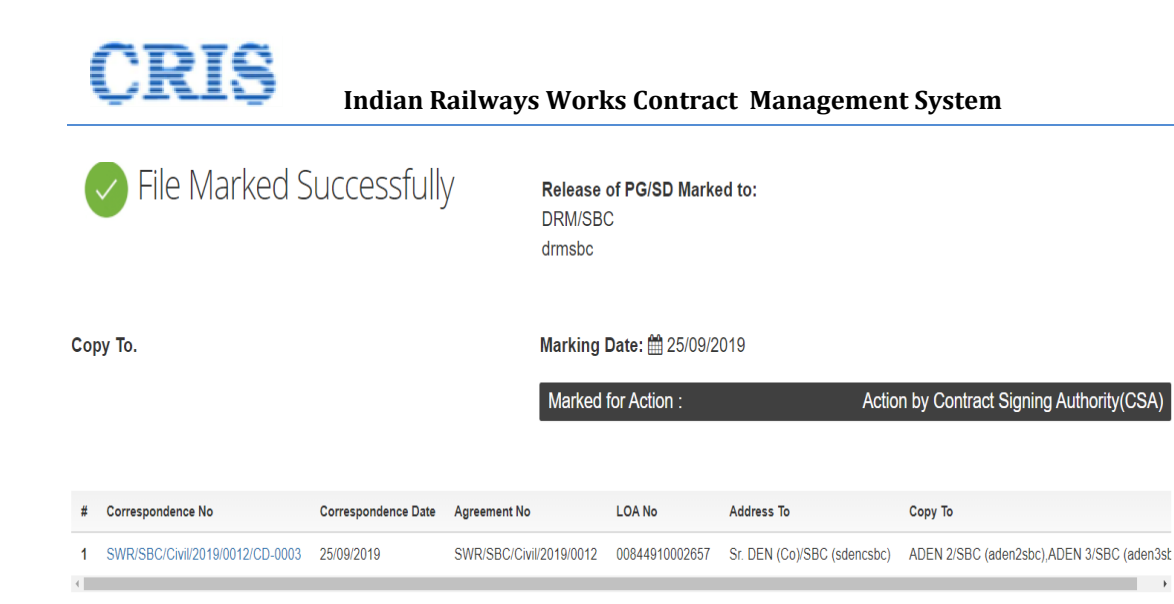

| 🖉 Re   | lease of PG/SD > Outbox         |                         |                |                          |                     |                             |        |
|--------|---------------------------------|-------------------------|----------------|--------------------------|---------------------|-----------------------------|--------|
| Sr.No. | Correspondence No.              | Agreement No.           | Loa No.        | Sent To                  | Sent Date           | Currently With              | Action |
| 1      | SWR/SBC/Civil/2019/0012/CD-0002 | SWR/SBC/Civil/2019/0012 | 00844910002657 | ADEN1/SBC (aden1sbc)     | 23/09/2019 06:30:57 | Sr. DEN (Co)/SBC (sdencsbc) |        |
| 2      | SWR/SBC/Civil/2019/0012/CD-0003 | SWR/SBC/Civil/2019/0012 | 00844910002657 | ADEN1/SBC (aden1sbc)     | 25/09/2019 02:49:53 | DRM/SBC (drmsbc)            |        |
| 3      | SWR/SBC/Civil/2019/0012/CD-0002 | SWR/SBC/Civil/2019/0012 | 00844910002657 | OS/Works 1 (osworks1sbc) | 23/09/2019 06:32:41 | Sr. DEN (Co)/SBC (sdencsbc) |        |
| 4      | SWR/SBC/Civil/2019/0012/CD-0003 | SWR/SBC/Civil/2019/0012 | 00844910002657 | OS/Works 1 (osworks1sbc) | 25/09/2019 03:07:31 | DRM/SBC (drmsbc)            |        |
| 5      | SWR/SBC/Civil/2019/0012/CD-0002 | SWR/SBC/Civil/2019/0012 | 00844910002657 | DRM/SBC (drmsbc)         | 23/09/2019 06:33:24 | Sr. DEN (Co)/SBC (sdencsbc) | $\sim$ |
| 6      | SWR/SBC/Civil/2019/0012/CD-0003 | SWR/SBC/Civil/2019/0012 | 00844910002657 | DRM/SBC (drmsbc)         | 25/09/2019 03:10:31 | DRM/SBC (drmsbc)            | ()     |
| 7      | SWR/SBC/Civil/2019/0012/CD-0002 | SWR/SBC/Civil/2019/0012 | 00844910002657 | srdfmsbc (sdfmsbc)       | 23/09/2019 06:36:04 | Sr. DEN (Co)/SBC (sdencsbc) | $\sim$ |

#### 1.10. Action by Contract Signing Authority Screen

| Re | elease of PG/SD |                                 |                      |                     |
|----|-----------------|---------------------------------|----------------------|---------------------|
| #  | LOA NO.         | Correspondence No               | Correspondence From  | Correspondence Type |
| 1  | 01514270003186  | SWR/SBC/Civil/2019/0002/CD-0003 | ARAVI@RIKKONLUBE.COM | Release of PG       |
| -  |                 |                                 |                      |                     |

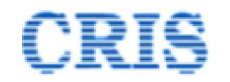

Upon clicking the button *CSA* can view the received "Release of PG/SD" as below:

| 田 Action by Contract Signing Authority(CSA) |                                                                                                    |  |  |  |  |
|---------------------------------------------|----------------------------------------------------------------------------------------------------|--|--|--|--|
| Search LOA/Contract:                        | 01514270003186 Q                                                                                                    |  |  |  |  |
| • Agreement Details                         |                                                                                                    |  |  |  |  |
| Bill Details                                |                                                                                                    |  |  |  |  |
| • Contractor's Application for F            | Release of PG                                                                                                    |  |  |  |  |
| <ul> <li>Comments</li> </ul>                |                                                                                                    |  |  |  |  |
| Action:                                     | Select Option-                                                                                                    |  |  |  |  |
| Remarks if any:                             | Select Option-<br>Proposal is in-order. Release of PG is approved.<br>Proposal not found in order. Being returned for compliance as per remarks given below.<br>Being forwarded for Examination. |  |  |  |  |
| Send To:                                    |                                                                                                    |  |  |  |  |
| Save Send                                   |                                                                                                    |  |  |  |  |

Select the "Action" and mention Remarks, if any and then send to the "Release of PG/SD" to Engineer after Approval or return to Engineer if any corrections needed.

After sending, a Marking screen will appear as:

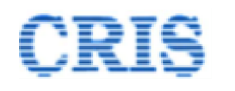

| File Marked Successfully |                                 |                     | y <b>Release</b><br>Sr. DEN<br>sdencsbo | of PG/SD Marke<br>(Co)/SBC | ed to:                                                                                                    |                                           |
|--------------------------|---------------------------------|---------------------|-----------------------------------------|----------------------------|----------------------------------------------------------------------------------------------------|-------------------------------------------|
| Col                      | ру То.                          |                     | Marking                                 | Date: ∰ 25/09/2            | 019<br>In the Annual Contract of Contract of | nee for Release of PG By Engineer         |
| #                        | Correspondence No               | Correspondence Date | Agreement No                            | LOA No                     | Address To                                                                                                    | Сору То                                   |
| 1                        | SWR/SBC/Civil/2019/0012/CD-0003 | 25/09/2019          | SWR/SBC/Civil/2019/0012                 | 00844910002657             | Sr. DEN (Co)/SBC (sdencsbc)                                                                                                    | ADEN 2/SBC (aden2sbc),ADEN 3/SBC (aden3st |

| Release of PG/SD > Outbox |                                 |                         |                |                             |                     |                             |        |  |  |
|---------------------------|---------------------------------|-------------------------|----------------|-----------------------------|---------------------|-----------------------------|--------|--|--|
| Sr.No.                    | Correspondence No.              | Agreement No.           | Loa No.        | Sent To                     | Sent Date           | Currently With              | Action |  |  |
| 1                         | SWR/SBC/Civil/2019/0012/CD-0002 | SWR/SBC/Civil/2019/0012 | 00844910002657 | OS/Works 2 (osworks2sbc)    | 23/09/2019 06:34:08 | Sr. DEN (Co)/SBC (sdencsbc) |        |  |  |
| 2                         | SWR/SBC/Civil/2019/0012/CD-0003 | SWR/SBC/Civil/2019/0012 | 00844910002657 | OS/Works 2 (osworks2sbc)    | 25/09/2019 03:13:30 | Sr. DEN (Co)/SBC (sdencsbc) |        |  |  |
| 3                         | SWR/SBC/Civil/2019/0012/CD-0003 | SWR/SBC/Civil/2019/0012 | 00844910002657 | Sr. DEN (Co)/SBC (sdencsbc) | 25/09/2019 03:19:46 | Sr. DEN (Co)/SBC (sdencsbc) | 0      |  |  |
| 4                         | SWR/SBC/Civil/2019/0012/CD-0002 | SWR/SBC/Civil/2019/0012 | 00844910002657 | Sr. DEN (Co)/SBC (sdencsbc) | 23/09/2019 06:34:52 | Sr. DEN (Co)/SBC (sdencsbc) |        |  |  |

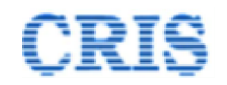

## **1.11.** Forwarding to Associate Finance for Release of PG/SD by Engineer Screen

| Found.                 |                                                                   |                           |                     |       |
|------------------------|-------------------------------------------------------------------|---------------------------|---------------------|-------|
|                        |                                                                   |                           |                     |       |
|                        |                                                                   |                           |                     |       |
|                        |                                                                   |                           |                     |       |
| of PG/SD               |                                                                   |                           |                     |       |
| LOA NO.                | Correspondence No                                                 | Correspondence From       | Correspondence Type |       |
| 1730001046 S           | WR/SBC/Civil/2019/0006/CD 0005                                    | balusamichander@gmail.com | Release of PG       | Ø     |
| 4270003186 S           | WR/SBC/Civil/2019/0002/CD-0003                                    | ARAVI@RIKKONLUBE.COM      | Release of PG       | ľ     |
| 1730001046 S           | WR/SBC/CIVII/2019/0006/CD-0003                                    | parusamicnanger@gmail.com | Release of PG       | Ø     |
| 4270003186 S           | WR/SBC/Civil/2019/0002/CD-0001                                    | ARAVI@RIKKONLUBE.COM      | Release of SD       | Ø     |
| king the but           | ton 📧, Engineer can vie                                           | w the received "Releas    | e of PG/SD" as be   | low   |
| to Associate Financ    | e for Release of PG/SD By Engineer                                |                           |                     |       |
|                        | 01514270003186                                                    | 2                         |                     |       |
| ntract.                |                                                                   |                           |                     |       |
| anacı.<br>Ent Details  |                                                                   |                           |                     |       |
| ent Details            |                                                                   |                           |                     |       |
| Found.<br>king the but | ton <i>Engineer can vie</i><br>e for Release of PG/SD By Engineer | w the received "Releas    | e of PG/SD" a       | ıs be |

Send To:
Save Forwarding to Associate Finance/Return

Mention Remarks, if any and then send to the "Release of PG/SD" to Associate Finance for Confirmation.

After sending, a Marking screen will appear as:

Remarks if any

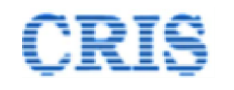

| File Marked Successfully |                                 | <b>Relea</b><br>srdfms<br>sdfms | i <b>se of PG/SD Marke</b><br>sbc<br>sbc | d to:               |                                    |                                             |
|--------------------------|---------------------------------|---------------------------------|------------------------------------------|---------------------|------------------------------------|---------------------------------------------|
| Сору То.                 |                                 |                                 | Markii                                   | ng Date: 🋗 25/09/20 | 019                                |                                             |
|                          |                                 | Mark                            | ed for Action :                          |                     | Release of PG by Associate Finance |                                             |
|                          |                                 |                                 |                                          | ✓ For               | warded Successfully!               |                                             |
| #                        | Correspondence No               | Correspondence Date             | Agreement No                             | LUA NO              | Address to                         | сору То                                     |
| 1                        | SWR/SBC/Civil/2019/0012/CD-0003 | 25/09/2019                      | SWR/SBC/Civil/2019/0012                  | 00844910002657      | Sr. DEN (Co)/SBC (sdencsbc)        | ADEN 2/SBC (aden2sbc),ADEN 3/SBC (aden3sbc) |

| C Release of PG/SD > Outpox |                                 |                         |                |                          |                     |                             |        |  |  |
|-----------------------------|---------------------------------|-------------------------|----------------|--------------------------|---------------------|-----------------------------|--------|--|--|
| Sr.No.                      | Correspondence No.              | Agreement No.           | Loa No.        | Sent To                  | Sent Date           | Currently With              | Action |  |  |
| 1                           | SWR/SBC/Civil/2019/0012/CD-0003 | SWR/SBC/Civil/2019/0012 | 00844910002657 | ADEN1/SBC (aden1sbc)     | 25/09/2019 02:49:53 | srdfmsbc (sdfmsbc)          |        |  |  |
| 2                           | SWR/SBC/Civil/2019/0012/CD-0002 | SWR/SBC/Civil/2019/0012 | 00844910002657 | ADEN1/SBC (aden1sbc)     | 23/09/2019 06:30:57 | Sr. DEN (Co)/SBC (sdencsbc) |        |  |  |
| 3                           | SWR/SBC/Civil/2019/0012/CD-0003 | SWR/SBC/Civil/2019/0012 | 00844910002657 | OS/Works 1 (osworks1sbc) | 25/09/2019 03:07:31 | srdfmsbc (sdfmsbc)          |        |  |  |
| 4                           | SWR/SBC/Civil/2019/0012/CD-0002 | SWR/SBC/Civil/2019/0012 | 00844910002657 | OS/Works 1 (osworks1sbc) | 23/09/2019 06:32:41 | Sr. DEN (Co)/SBC (sdencsbc) |        |  |  |
| 5                           | SWR/SBC/Civil/2019/0012/CD-0002 | SWR/SBC/Civil/2019/0012 | 00844910002657 | DRM/SBC (drmsbc)         | 23/09/2019 06:33:24 | Sr. DEN (Co)/SBC (sdencsbc) |        |  |  |
| 6                           | SWR/SBC/Civil/2019/0012/CD-0003 | SWR/SBC/Civil/2019/0012 | 00844910002657 | DRM/SBC (drmsbc)         | 25/09/2019 03:10:31 | srdfmsbc (sdfmsbc)          | $\sim$ |  |  |
| 7                           | SWR/SBC/Civil/2019/0012/CD-0003 | SWR/SBC/Civil/2019/0012 | 00844910002657 | srdfmsbc (sdfmsbc)       | 25/09/2019 03:22:18 | srdfmsbc (sdfmsbc)          | ( )    |  |  |
| 8                           | SWR/SBC/Civil/2019/0012/CD-0002 | SWR/SBC/Civil/2019/0012 | 00844910002657 | srdfmsbc (sdfmsbc)       | 23/09/2019 06:36:04 | Sr. DEN (Co)/SBC (sdencsbc) | $\cup$ |  |  |

#### **1.12.** Release of PG/SD by Associate Finance Screen

| Release of PG/SD |                |                                 |                           |                     |  |  |  |  |  |  |
|------------------|----------------|---------------------------------|---------------------------|---------------------|--|--|--|--|--|--|
| #                | LOA NO.        | Correspondence No               | Correspondence From       | Correspondence Type |  |  |  |  |  |  |
| <                | 01514270003186 | SWR/SBC/Civil/2019/0002/CD-0003 | ARAVI@RIKKONLUBE.COM      | Release of PG       |  |  |  |  |  |  |
| 2                | 01514270003186 | SWR/SBC/Civil/2019/0002/CD-0002 | ARAVI@RIKKONLUBE.COM      | Release of PG       |  |  |  |  |  |  |
| 3                | 00841730001046 | SWR/SBC/Civil/2019/0006/CD-0002 | balusamichander@gmail.com | Release of PG       |  |  |  |  |  |  |

Non Schedule Items

Upon clicking the button <sup>III</sup>, Associate Finance can view the received "Release of PG/SD" as below:

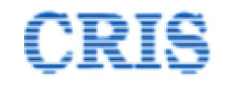

☑ Release of PG/SD > Release of PG by Associate Finance

| Search LOA/Contract:                       | 00844910002657 Q Search                                                                                                    |  |  |  |  |  |  |  |  |
|--------------------------------------------|----------------------------------------------------------------------------------------------------|--|--|--|--|--|--|--|--|
| O Agreement Details                        |                                                                                                    |  |  |  |  |  |  |  |  |
| O Bill Details                             |                                                                                                    |  |  |  |  |  |  |  |  |
| Contractor's Application for Release of PG |                                                                                                    |  |  |  |  |  |  |  |  |
| O Comments                                 |                                                                                                    |  |  |  |  |  |  |  |  |
| Action:                                    | -Select Option-                                                                                                    |  |  |  |  |  |  |  |  |
| Remarks if any:                            | -Select Option-<br>PG has been released.<br>PG can not be release. May be returned for compliance as per remarks given below.<br>Examine, release if in order |  |  |  |  |  |  |  |  |
| Send To:                                   | -{Select-}                                                                                                    |  |  |  |  |  |  |  |  |
|                                            |                                                                                                    |  |  |  |  |  |  |  |  |

Select the "Action" and mention Remarks, if any and then send to the "Release of PG/SD" to Engineer after Approval or CSA Office for Examintion or return to Engineer if any corrections needed.

After sending, a Marking screen will appear as:

| File Marked Successfully |                                 |                     | y Rel<br>Sr.<br>sde | Release of PG/SD Marked to:<br>Sr. DEN (Co)/SBC<br>sdencsbc |                             |                                           |  |  |
|--------------------------|---------------------------------|---------------------|---------------------|-------------------------------------------------------------|-----------------------------|-------------------------------------------|--|--|
| Сору То.                 |                                 |                     |                     | king Date: ∰ 25/09/2                                        | 2019<br>Ied Successfully!   |                                           |  |  |
|                          |                                 |                     |                     |                                                             |                             |                                           |  |  |
| #                        | Correspondence No               | Correspondence Date | Agreement No        | LOA No                                                      | Address To                  | Сору То                                   |  |  |
| 1                        | SWR/SBC/Civil/2019/0012/CD-0003 | 25/09/2019          | SWR/SBC/Civil/2019  | /0012 00844910002657                                        | Sr. DEN (Co)/SBC (sdencsbc) | ADEN 2/SBC (aden2sbc),ADEN 3/SBC (aden3st |  |  |
| 4                        |                                 |                     |                     |                                                             |                             |                                           |  |  |

| C Release of PG/SD > Outbox |                                 |                         |                |                             |                     |                             |       |   |  |  |
|-----------------------------|---------------------------------|-------------------------|----------------|-----------------------------|---------------------|-----------------------------|-------|---|--|--|
| Sr.No.                      | correspondence No.              | Agreement No.           | Loa No.        | Sent To                     | Sent Date           | Currently With              | Antio | n |  |  |
| 1                           | SWR/SBC/Civil/2019/0012/CD-0003 | SWR/SBC/Civil/2019/0012 | 00844910002657 | Sr. DEN (Co)/SBC (sdencsbc) | 25/09/2019 03:26:39 | Sr. DEN (Co)/SBC (sdencsbc) | 0     |   |  |  |
| 2                           | SWR/SBC/Civil/2019/0012/CD-0002 | SWR/SBC/Civil/2019/0012 | 00844910002657 | Sr. DEN (Co)/SBC (sdencsbc) | 23/09/2019 06:36:48 | Sr. DEN (Co)/SBC (sdencsbc) | 0     |   |  |  |